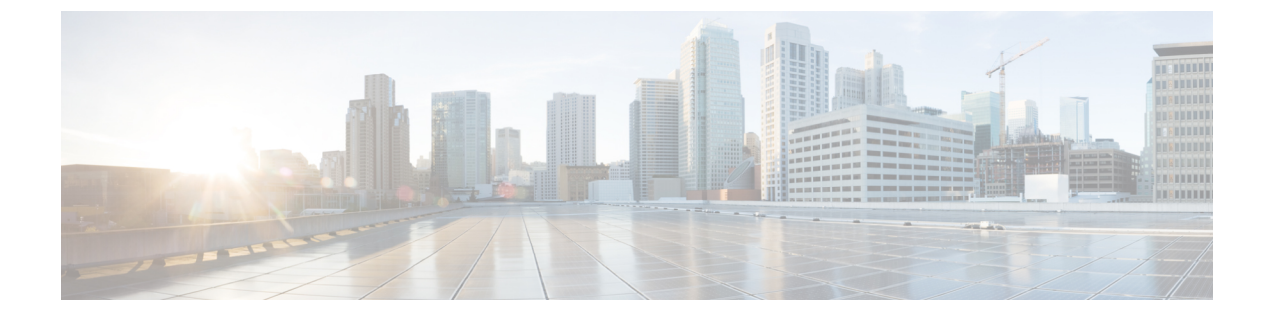

# ガイドラインと前提条件

- ファームウェア アップグレードに関するガイドラインとベスト プラクティス (1ページ)
- Cisco UCS Central のファームウェア管理に関する注意事項、ガイドライン、および制約事項 (18ページ)
- •ファームウェアのアップグレードとダウングレードの前提条件(19ページ)
- •アップグレード前検証 (20ページ)
- データ パスの準備が整っていることの確認 (37 ページ)

# ファームウェアアップグレードに関するガイドラインと ベスト プラクティス

Cisco UCS ドメインのエンドポイントのファームウェアをアップグレードする前に、次の注意 事項、ベスト プラクティス、および制約事項を考慮してください。

# 設定の変更とアップグレードに影響を与える可能性がある設定

Cisco UCS ドメインの設定によっては、アップグレードプロセスで追加の変更が必要な場合が あります。

#### デフォルトのメンテナンス ポリシーの設定を「ユーザ確認応答」にする

デフォルトのメンテナンスポリシーは、ホストメンテナンスポリシーによるサーバファーム ウェアのアップグレードなど、大きな影響を及ぼす変更がサービスプロファイルに加えられた 場合にただちにサーバがリブートするように設定されています。サーバトラフィックの予期せ ぬ中断を避けるため、デフォルトのメンテナンスポリシーのリブートポリシー設定をユーザ 確認応答に変更することを推奨します。

デフォルトのメンテナンスポリシーのリブートポリシー設定を**ユーザ確認応答**に変更すると、 大きな影響を及ぼす変更のリストが保留中のアクティビティと共に一覧表示されます。これに より、サーバのリブートを制御することができます。 FCoE VLAN ID とイーサネット VLAN ID のオーバーラップは Cisco UCS リリース 2.0 以降では許可 されない

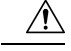

注意 Cisco UCS の 1.4 以前のリリースでは、イーサネット VLAN、FCoE VLAN は重複 VLAN ID を 持つことができました。しかし、Cisco UCS リリース 2.0 以降では、VLAN ID の重複は許可さ れません。Cisco UCS Manager は、アップグレードの間に VLAN ID の重複を検出すると、深刻 な障害と見なします。VLAN ID を再設定しない場合、Cisco UCS Manager によって重大なエ ラーが生成され、重複している VLAN からのイーサネット トラフィックが破棄されます。そ のため、イーサネットと FCoE の VLAN ID が重複していないことを確認してから、Cisco UCS リリース 3.1 以降にアップグレードすることをお勧めします。

アップリンク トランクの設定で VLAN ID1 がネイティブ VLAN として定義および設定されて いる場合、イーサネット VLAN 1 ID を別の値に変更すると、ファブリック インターコネクト でネットワークの中断やフラッピングが生じ、その結果、HA イベントが発生して、大量のト ラフィックが取り込まれ、サービスを一時的に使用できなくなります。

Cisco UCS リリース 3.1 以降の新規インストールでは、デフォルトの VLAN ID は次のようになります。

- ・デフォルトのイーサネット VLAN ID は1です。
- デフォルトの FCoE VLAN ID は 4048 です。

(注)

Cisco UCS ドメイン でデフォルト VLAN ID の1 つが使用されているため VLAN のオーバー ラップが発生している場合は、1 つ以上のデフォルト VLAN ID を、使用または予約されてい ない VLAN ID に変更します。リリース 2.0 以降では ID が 4043 ~ 4047 は予約されます。

#### 予約済み範囲の ID を持つ VSAN は正常に動作しない

予約範囲の ID を持つ VSAN は、アップグレード後に正常に動作しません。次を実行して、 Cisco UCS Manager で設定されている VSAN が予約済み範囲に含まれないようにします。

- Cisco UCS ドメインで FC スイッチ モードを使用する予定の場合は、ID が 3040 ~ 4078 の 範囲にある VSAN を設定しないでください。
- Cisco UCS ドメインで FC エンドホスト モードを使用する予定の場合、ID が 3840 ~ 4079 の範囲にある VSAN を設定しないでください。

VSAN に予約済み範囲の ID がある場合は、その VSAN ID を、使用または予約されていない VSAN ID に変更します。

# ファームウェアアップグレードに関するハードウェア関連のガイドラ イン

Cisco UCS ドメインのハードウェアはアップグレード方法に影響を与えることがあります。エンドポイントをアップグレードする前に、次の注意事項および制約事項を考慮してください。

サーバまたはシャーシのメンテナンスなし

## Â

注意 更新プロセスが完了するまで、エンドポイントを含むハードウェアを取り外したり、メンテナンス作業を実行したりしないでください。ハードウェアが取り外されたり、その他のメンテナンス作業により使用できない場合、ファームウェアの更新は失敗します。この失敗により、バックアップパーティションが破損する場合があります。バックアップパーティションが破損しているエンドポイントではファームウェアを更新できません。

#### アップグレードの実施前や実施中に RAID 構成ハードディスクを交換しない

Cisco UCS インフラストラクチャやサーバファームウェアのアップグレードの実施前および実施中は、以下を順守してください。

- ・サーバのローカルストレージ(ハードディスクやSSD)の取り外し、挿入、交換を行わない。
- リビルド、アソシエーション、コピーバック、BGIなど、ストレージ操作が実行されていないことを確認する。

#### サードパーティ アダプタは必ずホスト ファームウェア パッケージによってアップグレードす る

サードパーティアダプタは、エンドポイントから直接アップグレードできません。このような アダプタのファームウェアは、ホスト ファームウェア パッケージを使用してアップグレード する必要があります。

#### ファブリック インターコネクトの設定

クラスタ化されたファブリックインターコネクトは、データパスの冗長性を意図的に提供します。ただし、データトラフィックが中断されないように、サービスプロファイルに冗長イーサネットおよびストレージ(FC/FCoE)インターフェイスを設定する必要があります。また、対応するオペレーティングシステムが1つのファブリックパスの停止を処理するように正しく設定されていることを確認する必要があります。

単一のファブリックインターコネクトのスタンドアロン構成の場合、エンドポイントの直接 のファームウェアアップグレードを実行すると、データトラフィックの中断を最小にできま す。ただし、アップグレードを完了するために、ファブリックインターコネクトをリブートす る必要があるため、トラフィックの中断は避けられません。

# アップグレードに関するファームウェアおよびソフトウェア関連のガ イドライン

エンドポイントをアップグレードする前に、次の注意事項および制約事項を考慮してください。

#### 各エンドポイントに適したファームウェア アップグレードのタイプの決定

シスコのアダプタやサーバCIMCなどの一部のエンドポイントは、直接のファームウェアアッ プグレードか、またはサービスプロファイルに含まれるファームウェアパッケージによって、 アップグレードできます。Cisco UCS ドメイン の設定によって、これらのエンドポイントの アップグレード方法が決まります。サーバに関連付けられているサービスプロファイルに、ホ スト ファームウェア パッケージが含まれる場合、ファームウェア パッケージによって、それ らのサーバのアダプタをアップグレードします。

サーバに関連付けられたサービスプロファイル内のファームウェア パッケージによるアダプ タのアップグレードは、直接のファームウェアアップグレードより優先されます。サーバに関 連付けられたサービスプロファイルにファームウェア パッケージが含まれる場合、エンドポ イントを直接アップグレードすることはできません。直接のアップグレードを実行するには、 サービスプロファイルからファームウェア パッケージを削除する必要があります。

#### Cisco UCS Manager GUI ですべてのエンドポイントを同時にアクティブにしない

Cisco UCS Manager GUI を使用してファームウェアを更新する場合、[ファームウェアのアク ティブ化(Activate Firmware)]ダイアログボックスの[フィルタ(Filter)]ドロップダウンリ ストで[すべて(ALL)]を選択してすべてのエンドポイントを同時にアクティブにしないでく ださい。多くのファームウェアリリースやパッチには依存関係があるため、ファームウェアの 更新を正常に実行するためにエンドポイントを特定の順序でアクティブにする必要がありま す。この順序はリリースやパッチの内容によって異なります。すべてのエンドポイントをアク ティブにすると、必要な順序でアップデートが行われることが保証されず、エンドポイント、 ファブリックインターコネクト、および Cisco UCS Manager 間の通信が中断することがありま す。特定のリリースやパッチの依存関係については、当該のリリースやパッチに付属のリリー スノートを参照してください。

#### 使用可能なブートフラッシュおよびワークスペース パーティションの特定

ブートフラッシュパーティションは、Cisco UCS Managerによって管理されるファームウェア イメージ専用です。アップグレードまたはダウングレードを開始するには、ブートフラッシュ パーティションの20%以上が使用可能でなければなりません。ブートフラッシュパーティショ ンが70%を超えると、障害が発生しますが、自動インストールは続行します。ブートフラッ シュパーティションが80%を超えると、障害が発生し、自動インストールは続行しません。

ファブリック インターコネクト上のワークスペース パーティションには、テクニカル サポート ファイル、コア ファイル、およびデバッグ プラグインが格納されます。アップグレードまたはダウン グレードを開始するには、ワークスペース パーティションの 20% 以上が使用可能でなければなりません。

#### アダプタおよび 1/0 モジュールへのアクティベーションの影響の特定

直接のアップグレード時に、アダプタに [Set Startup Version Only] を設定する必要があります。 この設定では、アクティブ化されたファームウェアが pending-next-boot 状態に移行し、サーバ がすぐにリブートしません。アクティブ化されたファームウェアは、サーバがリブートされる まで、アダプタで実行されているバージョンのファームウェアになりません。ホストファーム ウェア パッケージのアダプタに [Set Startup Version Only] を設定することはできません。

サーバがサービス プロファイルに関連付けられていない場合、アクティブ化されたファーム ウェアは pending-next-boot 状態のままになります。Cisco UCS Manager は、サーバがサービス プロファイルに関連付けられるまで、エンドポイントをリブートせず、ファームウェアをアク ティブにしません。必要に応じて、関連付けられていないサーバを手動でリブートまたはリ セットして、ファームウェアをアクティブにできます。

I/O モジュールに対して [Set Startup Version Only] を設定した場合、そのデータ パッチ内のファ ブリック インターコネクトがリブートされると、I/O モジュールがリブートされます。I/O モ ジュールに対して、[Set Startup Version Only] を設定しない場合、I/O モジュールがリブートし、 トラフィックが中断します。また、ファブリックインターコネクトとI/O モジュール間でプロ トコルとファームウェア バージョンの不一致が Cisco UCS Managerで検出された場合、Cisco UCS Manager は、ファブリックインターコネクトのファームウェアと一致するファームウェア バージョンを使用して I/O モジュールを自動的に更新し、ファームウェアをアクティブ化し て、I/O モジュールを再度リブートします。

#### 不要なアラートを回避するためのアップグレード前の Call Home のディセーブル化(任意)

Cisco UCS ドメインをアップグレードすると、アップグレードプロセスを完了するためにCisco UCS Manager によってコンポーネントが再起動されます。この再起動は、Call Home アラートをトリガーする、サービス中断と同様のイベントおよびコンポーネント障害を発生させます。 アップグレードを開始する前に Call Home を無効にしない場合、アップグレード関連コンポーネントによってアラートが生成され、Call Home の設定に基づいて再起動と通知が送信されます。

#### ファブリック インターコネクト トラフィックの待避

リリース 2.2(4) で導入されたファブリック インターコネクト トラフィックの待避は、IOM または FEX を通じてファブリック インターコネクトに接続されているすべてのサーバからファ ブリック インターコネクトを通過するすべてのトラフィックを待避させる機能です。

システムの下位のファブリック インターコネクトをアップグレードすると、ファブリック イ ンターコネクト上でアクティブなトラフィックが中断されます。このトラフィックは、プライ マリ ファブリック インターコネクトにフェールオーバーします。

(C)

- **重要** •ファブリック インターコネクト トラフィックの待避は、クラスタ設定でのみサポートされます。
  - トラフィックの待避は、従属ファブリックインターコネクトからのみ実行できます。
  - ・待避が設定されているファブリックインターコネクトの IOM または FEX のバックプレーンポートがダウンし、その状態が [Admin down] として表示されます。手動によるアップグレードプロセス中に、これらのバックプレーンポートを [Up] 状態に移動させ、トラフィックフローを再開するには、[Admin Evac Mode] を明示的に [Off] に設定する必要があります。

手動によるアップグレードプロセス中は、次のようにファブリックエバキュエーションを使 用できます。

- 1. [Admin Evac Mode] を [On] に設定して、ファブリック インターコネクトでアクティブなす べてのトラフィックを停止します。
- **2.** フェールオーバーが設定されている vNIC に対して、Cisco UCS Manager や vCenter などの ツールを使用して、トラフィックがフェールオーバーされたことを確認します。
- 3. 下位のファブリック インターコネクトをアップグレードします。
- **4.** [Admin Evac Mode] を [Off] に設定して、停止されたすべてのトラフィック フローを再開します。
- 5. クラスタリードを下位のファブリックインターコネクトに変更します。
- 6. ステップ1~4を繰り返し、他のファブリックインターコネクトをアップグレードします。

#### 自動インストール でのファブリック エバキュエーション

Cisco UCS Manager リリース 3.1(3) から、自動インストール 中にファブリック エバキュエー ションを使用できます。自動インストール の開始時に、ファブリック エバキュエーションを 有効にしてから 自動インストール を開始すると、次のイベント シーケンスが開始されます。

- 1. 下位のファブリックインターコネクト (FI-B) が待避させられ、アクティブ化されます。
- 2. フェールオーバーが発生し、プライマリファブリックインターコネクト (FI-A) が下位の ファブリック インターコネクトになります。FI-B がクラスタ リードになります。
- 3. FI-A は待避させられ、アクティブ化されます。

自動インストールでファブリックエバキュエーションを使用し、ファブリックエバキュエー ションが自動インストールの前にファブリックインターコネクトで有効になっていた場合、 ファブリックエバキュエーションは自動インストールが完了した後で無効になります。

プライマリ ファブリック インターコネクトでファブリック エバキュエーションが有効になっ ている状態で 自動インストール を開始しないでください。ファブリック エバキュエーション を自動インストールの前にプライマリファブリックインターコネクトで手動で有効にした場 合は、自動インストールの開始前に手動で無効にする必要があります。

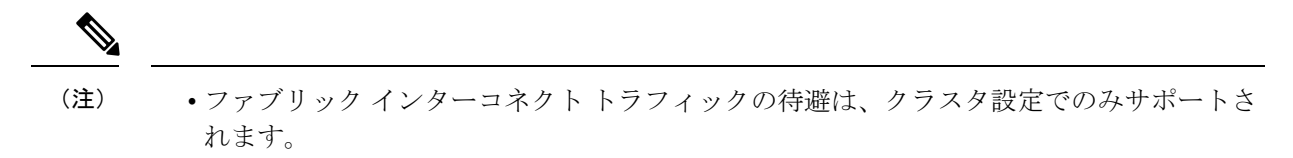

- ・トラフィックの待避は、従属ファブリックインターコネクトからのみ実行できます。
- ・待避が設定されているファブリックインターコネクトの IOM または FEX のバックプレーンポートがダウンし、その状態が [Admin down] として表示されます。これらのバックプレーンポートは、自動インストールの完了後に [Up] 状態に復帰します。

#### ファブリック インターコネクトのトラフィックの停止

|               | コマンドまたはアクション                                                | 目的                                                                                  |
|---------------|-------------------------------------------------------------|-------------------------------------------------------------------------------------|
| ステップ1         | UCS-A # scope fabric-interconnect {a   b}                   | 指定したファブリック インターコネク<br>トのファブリック インターコネクト<br>モードを開始します。                               |
| ステップ <b>2</b> | UCS-A /fabric-interconnect # stop server<br>traffic [force] | 指定したファブリック インターコネク<br>トを通過するアクティブなすべてのトラ<br>フィックを停止します。                             |
|               |                                                             | ファブリック インターコネクトのトラ<br>フィックをその現在の待避状態に関係な<br>く待避させるには、 <b>force</b> オプションを<br>使用します。 |
| ステップ3         | UCS-A /fabric-interconnect # commit-buffer                  | トランザクションをシステムの設定にコ<br>ミットします。                                                       |

#### 手順

#### 例

次の例では、ファブリックインターコネクトBを通過するアクティブなすべてのトラフィックを停止する方法を示します。

UCS-A# scope fabric-interconnect b

UCS-A /fabric-interconnect # stop server traffic

Warning: Enabling fabric evacuation will stop all traffic through this Fabric Interconnect from servers attached through IOM/FEX. The traffic will fail over to the Primary Fabric Interconnect for fail over vnics.

UCS-A /fabric-interconnect # commit-buffer

#### ファブリック インターコネクトのトラフィックの再開

#### 手順

|       | コマンドまたはアクション                                         | 目的                                                    |
|-------|------------------------------------------------------|-------------------------------------------------------|
| ステップ1 | UCS-A # scope fabric-interconnect {a   b}            | 指定したファブリック インターコネク<br>トのファブリック インターコネクト<br>モードを開始します。 |
| ステップ2 | UCS-A /fabric-interconnect # start server<br>traffic | 指定したファブリック インターコネク<br>トを通過するトラフィックを再開しま<br>す。         |
| ステップ3 | UCS-A/fabric-interconnect#commit-buffer              | トランザクションをシステムの設定にコ<br>ミットします。                         |

#### 例

次の例では、ファブリックインターコネクトBを通過するトラフィックを再開する方 法を示します。

```
UCS-A# scope fabric-interconnect b
UCS-A /fabric-interconnect # start server traffic
```

```
Warning: Resetting fabric evacuation will cause server traffic that failed over to the Primary Fabric Interconnect to fail back to this Fabric Interconnect.
UCS-A /fabric-interconnect # commit-buffer
```

#### ファブリックの退避の確認

#### 手順

| コマンドまたはアクション目的                                   | ሳ                 |
|--------------------------------------------------|-------------------|
| ステップ1 UCS-A# show service-profile circuit server | Eされたサーバに関連付けられたサー |
| server-id 指定                                     | ス プロファイル用のネットワーク回 |
| 路情                                               | 青報を表示します。         |

#### 例

次の例は、ファブリック退避前の VIF パスを示しています。

 ファブリックインターコネクトAのVIFは、トラフィックがファブリックイン ターコネクトによって最初にアクティブであることを示します。

•ファブリックインターコネクトBのVIFは、退避前にパッシブです。

| UCS-A# <b>show service-profile circ</b><br>Service Profile: test1<br>Server: 1/6<br>Fabric ID: A<br>Path ID: 1 | cuit server 1, | /6         |            |           |       |
|----------------------------------------------------------------------------------------------------|----------------|------------|------------|-----------|-------|
| VIF VNIC                                                                                                    | Link State     | Oper State | Prot State | Prot Role | Admin |
| Pin Oper Pin Transport                                                                                         |                |            |            |           |       |
| 692 eth0<br>1/15 Ether<br>Fabric ID: B                                                                         | Up             | Active     | Active     | Primary   | 0/0   |
| Path ID: 1<br>VIF vNIC<br>Pin Oper Pin Transport                                                               | Link State     | Oper State | Prot State | Prot Role | Admin |
| 693 eth0<br>1/15 Ether<br>UCS-A#                                                                               | Up             | Active     | Passive    | Backup    | 0/0   |

次の例は、ファブリックインターコネクトA退避後のVIFパスを示しています。

(注)

(注)

フェールオーバー後、ファブリックインターコネクトAのVIF状態はエラーになります。

•ファブリックインターコネクトBのVIFがアクティブとして引き継ぎます。

| UCS-A# <b>show servi</b><br>Service Profile:<br>Server: 1/6 | . <b>ce-profile cin</b><br>test1 | cuit server 1, | /6         |            |           |       |
|-------------------------------------------------------------|----------------------------------|----------------|------------|------------|-----------|-------|
| Fabric ID: A                                                |                                  |                |            |            |           |       |
| Path ID:                                                    | 1                                |                |            |            | _         |       |
| VIF                                                         | VNIC                             | Link State     | Oper State | Prot State | Prot Role | Admin |
| Pin Oper Pin                                                | Transport                        |                |            |            |           |       |
|                                                             |                                  |                |            |            |           |       |
|                                                             |                                  | -<br>Exmon     | Error      | Activo     | Decimorer | 0 / 0 |
| 0.40                                                        | Ether                            | FILOI          | FILOI      | ACLIVE     | Primary   | 070   |
|                                                             | ECHEL                            |                |            |            |           |       |
| Fabric ID: B                                                | 1                                |                |            |            |           |       |
| Path ID:                                                    | 1                                |                |            |            |           |       |
| VIF                                                         | VNIC                             | Link State     | Oper State | Prot State | Prot Role | Admin |
| Pin Oper Pin                                                | Transport                        |                |            |            |           |       |
|                                                             |                                  |                |            |            |           |       |
| 69                                                          | 3 eth0                           | Up             | Active     | Passive    | Backup    | 0/0   |

|        | 1/15 | Ether |
|--------|------|-------|
| UCS-A# |      |       |

#### ファブリック インターコネクトの退避ステータスの表示

#### 手順

|       | コマンドまたはアクション                              | 目的                                                    |
|-------|-------------------------------------------|-------------------------------------------------------|
| ステップ1 | UCS-A # scope fabric-interconnect {a   b} | 指定したファブリック インターコネク<br>トのファブリック インターコネクト<br>モードを開始します。 |
| ステップ2 | UCS-A /fabric-interconnect # show detail  | 指定されたファブリックインターコネ<br>クトに関する詳細を表示します。                  |

#### 例

次に、ファブリックインターコネクトの詳細なステータスを表示する例を示します。

(注)

Admin Evacuation と Oper Evacuation はファブリック インターコネクトの退避ステータ スを示します。

UCS-A /fabric-interconnect # show detail

```
Fabric Interconnect:
   ID: B
    Product Name: Cisco UCS 6248UP
   PID: UCS-FI-6248UP
   VID: V01
   Vendor: Cisco Systems, Inc.
   Serial (SN): SSI171400HG
   HW Revision: 0
   Total Memory (MB): 16165
   OOB IP Addr: 10.193.32.172
   OOB Gateway: 10.193.32.1
   OOB Netmask: 255.255.255.0
   OOB IPv6 Address: ::
    OOB IPv6 Gateway: ::
   Prefix: 64
   Operability: Operable
   Thermal Status: Ok
   Admin Evacuation: On
   Oper Evacuation: On
   Current Task 1:
   Current Task 2:
   Current Task 3:
```

#### セキュア ファームウェア アップデート

Cisco UCS Managerリリース 3.1(2) では、セキュア ファームウェア アップデートが採用されて います。これは、サードパーティの Intel ネットワークおよびストレージアダプタ用にアダプ タのファームウェアを安全に更新できるものです。アダプタのファームウェアをアップグレー ドまたはダウングレードできるのはサーバ管理者のみです。root 権限を持つ OS 管理者は、ア ダプタ ファームウェアをダウングレードできません。

次の Cisco UCS サーバがセキュア ファームウェア アップデートをサポートしています。

- Cisco UCS C460 M4 サーバ
- Cisco UCS C240 M4 サーバ および Cisco UCS C240 M5 サーバ
- Cisco UCS C220 M4 サーバ および Cisco UCS C220 M5 サーバ
- Cisco UCS B200 M4 サーバ および Cisco UCS B200 M5 サーバ
- Cisco UCS B480 M5 サーバ および Cisco UCS C480 M5 サーバ

#### セキュア ファームウェア アップデートをサポートするネットワーク アダプタとストレージ ディスク

#### Cisco ブレード サーバでサポートされるストレージ ディスク

次の Intel NVMe ストレージディスクは Cisco UCS B200 M5 サーバ および Cisco UCS B480 M5 サーバ でのセキュア ファームウェア アップデートをサポートしています。

表 1: サポートされる NVMe ストレージ ディスク

|                   |  | <br> |
|-------------------|--|------|
| UCSC-NVMEHW-H800  |  |      |
| UCSC-NVMEHW-H1600 |  |      |
| UCSC-NVMEHW-H3200 |  |      |
| UCSC-NVMEHW-H6400 |  |      |
| UCSC-NVMEHW-H7680 |  | <br> |

以下の NVMe ストレージディスクは、UCSB-LSTOR-PT ストレージ コントローラが搭載された Cisco UCS B200 M4 サーバ上でセキュア ファームウェア アップデートをサポートしています。

| ス | ト | レー | ジ | デ | 1 | ス | ク |
|---|---|----|---|---|---|---|---|
|---|---|----|---|---|---|---|---|

UCS-PCI25-8003

UCS-PCI25-16003

UCS-PCI25-40010

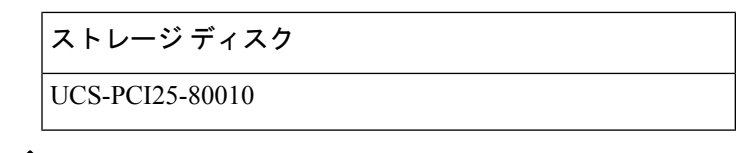

- (注) Cisco UCS B200 M4 サーバ上では、以下のものに対するセキュア ファームウェア アップデー トはサポートされていません。
  - •SAS ストレージコントローラを搭載する NVMe ディスク。
  - Cisco UCS B200 M4 サーバ上の NVMe ディスクと HDD の組み合わせ。
  - ネットワーク アダプタ。

#### Cisco ラック サーバでサポートされているネットワーク アダプタとストレージ ディスク

次の NVMe ストレージディスクは Cisco UCS C220 M5 サーバ サーバ、Cisco UCS C240 M5 サー バサーバ、および Cisco UCS C480 M5 サーバ サーバでのセキュア ファームウェア アップデー トをサポートしています。

#### 表 2: サポートされる NVMe ストレージ ディスク

| NVMe ストレージ ディスク                       |
|---------------------------------------|
| UCSC-NVMEHW-H800                      |
| UCSC-NVMEHW-H1600                     |
| UCSC-NVMEHW-H3200                     |
| UCSC-NVMEHW-H6400                     |
| UCSC-NVMEHW-H7680                     |
| UCSC-NVME-H16003 $\sim$ UCSC-F-H16003 |
| UCSC-NVME-H32003                      |
| UCSC-NVME-H38401                      |
| UCSC-NVME-H64003                      |
| UCSC-NVME-H76801                      |

以下の Intel ネットワーク アダプタは、Cisco UCS C460、C240、および C220 M4 サーバ上でセ キュア ファームウェア アップデートをサポートしています。 表 3: サポートされるネットワーク アダプタ

ネットワーク アダプタ

UCSC-PCIE-IQ10GF

UCSC-PCIE-ID10GF

UCSC-PCIE-ID40GF

次の Intel NVMe ストレージディスクは、Cisco UCS C460 M4 サーバ、Cisco UCS C240 M4 サー バ、および Cisco UCS C220 M4 サーバ でのセキュア ファームウェア アップデートをサポート しています。

表 4: サポートされる NVMe ストレージ ディスク

| NVMe ストレージ ディスク | 説明         |
|-----------------|------------|
| UCS-PCI25-8003  | P3600 2.5" |
| UCS-PCI25-16003 | P3600 2.5" |
| UCS-PCI25-40010 | P3700 2.5" |
| UCS-PCI25-80010 | P3700 2.5" |
| UCSC-F-I80010   | P3700 HHHL |
| UCSC-F-I160010  | P3700 HHHL |
| UCSC-F-I20003   | P3600 HHHL |

#### Cisco UCS サーバ上セキュア ファームウェア サポートのガイドライン

Cisco UCS Manager リリース 3.1(2) では、セキュア ファームウェア アップデートのサポートが 導入されています。Cisco UCS M5 サーバの場合、安全なファームウェア アップデートがCisco UCS Manager リリース 3.2(2) で導入されています。

#### ¢

重要 CIMC がバージョン 2.0(13) 以降を実行し、Cisco UCS Manager がリリース 3.1(2) 以降のリリースを実行していることを確認します。CIMC が 2.0(13) よりも前のバージョンを実行し、Cisco UCS Manager がリリース 3.1(2) よりも前のリリースを実行している場合、セキュア ファームウェア アップデートを実行できません。

ブレード サーバに対するガイドライン

Cisco UCS B200 M4、B200 M5、B480 M5 サーバーでのセキュア ファームウェア アップデート については、次の手順を実行します。

• Cisco UCS B200 M4 サーバでは、Cisco UCS Manager インフラストラクチャ ソフトウェア バンドルをアップグレードし、B シリーズ サーバ ソフトウェア バンドルを Cisco UCS Manager リリース 3.1 (2) またはそれ以降のリリースにアップグレードします。Cisco UCS M5サーバの場合は、Cisco UCS Managerリリース 3.2(2) 以降のリリースにアップグレードします。

- Cisco UCS B200 M4、B200 M5 または B480 M5 サーバー上に UCSB-LSTOR-PT ストレージ コントローラを取り付け、NVMe ディスクを挿入します。
- ・サーバを再認識します。『Cisco UCS Manager Infrastructure Management Guide, Release 3.2』
   の「Reacknowledging a Blade Server」セクションを参照してください。

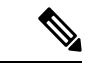

(注) サーバ検出に失敗せず、NVMe ディスクが CIMC および BIOS で 認識されることを確認します。サーバがデフォルトホストファー ムウェア パッケージを使用するサービス プロファイルに関連付 けられた後、自動インストールがトリガーされます。NVMeディ スクは、自動インストール中に最新のファームウェアで更新でき ます。

#### ラック サーバに対するガイドライン

Cisco UCS C460、C240、および C220 M4 および M5 サーバーおよび C480 M5 サーバーの安全 なファームウェア アップデートのために、次の手順を実行します。

- ・サポートされている Cisco UCS M4 サーバでは、アップグレード、 Cisco UCS Manager イ ンフラストラクチャ ソフトウェア バンドルと C シリーズ サーバ ソフトウェアにバンドル Cisco UCS Manager リリース 3.1 (2) またはそれ以降のリリースです。 Cisco UCS M5 サーバ をアップグレード Cisco UCS Manager リリース 3.2(2) またはそれ以降のリリースです。
- Cisco UCS サーバを再認識させます。『Cisco UCS Manager Infrastructure Management Guide, Release 3.2』の「Reacknowledging a Rack Server」セクションを参照してください。

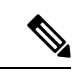

(注) サーバ検出に失敗せず、NVMe ディスクが CIMC および BIOS で 認識されることを確認します。サーバがデフォルトホストファー ムウェア パッケージを使用するサービス プロファイルに関連付 けられた後、自動インストールがトリガーされます。NVMeディ スクは、自動インストール中に最新のファームウェアで更新でき ます。

# 自動インストールによるアップグレードに関する注意事項とガイドラ イン

自動インストール を使用して Cisco UCS ドメイン のエンドポイントのファームウェアをアッ プグレードする前に、次の注意、ガイドライン、および制約事項を考慮してください。

(注) 次の注意事項は自動インストールに固有の事項であり、ファームウェアアップグレードに関 するガイドラインとベストプラクティス (1ページ)の項目と併せて考慮する必要がありま す。

#### エンドポイントの状態

アップグレードを開始する前に、影響を受けるすべてのエンドポイントが次のようになってい ることが必要です。

- クラスタ構成の場合は、ファブリックインターコネクトの高可用性ステータスに、両方が 稼働中であることが示されているかを確認します。
- スタンドアロン構成の場合、ファブリックインターコネクトの[全体のステータス (Overall Status)]が[操作可能 (Operable)]であることを確認します。
- アップグレードするすべてのエンドポイントについて、動作可能な状態にあることを確認 します。
- アップグレードするすべてのサーバーについて、すべてのサーバーが検出され、検出が失敗しないことを確認します。サーバーエンドポイントがアップグレードできない場合、インストールサーバファームウェアが失敗します。
- アップグレードする各サーバについて、ストレージョントローラとローカルディスク上 で実行されているファームウェアのバージョンを確認し、それらが [Ready] 状態になって いることを確認します。

#### デフォルトのホスト ファームウェア ポリシーに関する推奨事項

Cisco UCS Manager をアップグレードすると、「default」という名前の新しいホストファーム ウェア ポリシーが作成され、まだホストファームウェア ポリシーが含まれていないすべての サービス プロファイルに割り当てられます。デフォルトのホストファームウェア ポリシーは 空白です。いかなるコンポーネントのいかなるファームウェアエントリも含まれていません。 このデフォルトのポリシーは、ユーザの確認応答を受けてからサーバをリブートするのではな く、即時にリブートするように設定することもできます。

サーバファームウェアのアップグレード時に、デフォルトのホストファームウェア ポリシー を変更して、Cisco UCS ドメイン内のブレードサーバおよびラックマウントサーバ用のファー ムウェアを追加できます。アップグレードを完了するには、すべてのサーバをリブートする必 要があります。 デフォルトのホストファームウェアポリシーに割り当てられている各サービスプロファイル は、そこに含まれているメンテナンスポリシーに従って、関連付けられているサーバをリブー トします。メンテナンスポリシーが即時リブートに設定されている場合は、[Install Server Firmware] ウィザードでの設定の完了後に、アップグレードをキャンセルしたり、サーバのリ ブートを阻止することはできません。これらのサービスプロファイルに関連付けられているメ ンテナンスポリシーを検証して、時限リブートまたはユーザ確認応答のいずれが設定されてい るかを確認することを推奨します。

(注) 2.1(2a)より前のリリースからアップグレードする場合は、CSCup57496の影響を受ける可能性があります。手動で CIMC をアップグレードしてサービス プロファイルを関連付けたら、管理ファームウェア パックを削除して CIMC のファームウェアをアクティブにします。詳細については、https://tools.cisco.com/bugsearch/bug/CSCup57496 を参照してください。これは Cisco UCS には該当しません。

#### ファブリック インターコネクトの時刻、日付、およびタイム ゾーンを同一にする

クラスタ構成内のファブリック インターコネクトを確実に同期させるには、それらが同じ日 付、時刻、タイムゾーンに設定されていることを確認する必要があります。両方のファブリッ クインターコネクトに NTP サーバと正しいタイム ゾーンを設定することを推奨します。ファ ブリックインターコネクトの日付、時刻、タイムゾーンが同期していないと、自動インストー ルでエラーが発生することがあります。

#### インフラストラクチャとサーバのファームウェアを同時にアップグレードすることは不可能

インフラストラクチャファームウェアをサーバファームウェアと同時にアップグレードする ことはできません。インフラストラクチャファームウェアを先にアップグレードし、次にサー バファームウェアをアップグレードすることを推奨します。インフラストラクチャファーム ウェアのアップグレードが完了するまで、サーバファームウェアのアップグレードは開始しな いでください。

#### 必要な権限

自動インストールを使用してエンドポイントをアップグレードするには、次の権限が必要で す。

| 権限    | 実行できるアップグレード作業                                       |
|-------|------------------------------------------------------|
| admin | <ul> <li>インストール インフラストラクチャ<br/>ファームウェアの実行</li> </ul> |
|       | <ul> <li>インストールサーバファームウェアの実行</li> </ul>              |
|       | <ul> <li>ホスト ファームウェア パッケージの追加、削除、および変更</li> </ul>    |

| 権限                         | 実行できるアップグレード作業        |
|----------------------------|-----------------------|
| サービス プロファイルの計算(ls-compute) | インストール サーバ ファームウェアの実行 |
| サービス プロファイルのサーバ ポリシー       | ホストファームウェア パッケージの追加、削 |
| (ls-server-policy)         | 除、および変更               |
| サービス プロファイルの設定ポリシー         | ホストファームウェア パッケージの追加、削 |
| (ls-config-policy)         | 除、および変更               |

#### インストール サーバ ファームウェア へのホスト ファームウェア パッケージの影響

インストールサーバファームウェアでは、ホストファームウェアパッケージを使用してサー バをアップグレードするため、Cisco UCS ドメインのすべてのサーバを同じファームウェア バージョンにアップグレードする必要はありません。ただし、関連するサービスプロファイル にインストールサーバファームウェアを設定したときに選択したホストファームウェアパッ ケージが含まれるサーバは、すべて指定したソフトウェアバンドルのファームウェアバージョ ンにアップグレードされます。

#### サービス プロファイルにホスト ファームウェア パッケージが含まれていないサーバに対して インストール サーバ ファームウェア を使用した場合の影響

サーバに関連付けられたサービス プロファイルにホスト ファームウェア パッケージが含まれ ていない場合、このサーバのエンドポイントのアップグレードに インストール サーバ ファー ムウェア を使用すると、インストールサーバファームウェア ではデフォルトのホスト ファー ムウェア パッケージを使用してサーバをアップグレードします。インストール サーバ ファー ムウェア では、デフォルトのホスト ファームウェア パッケージのみ更新できます。

サーバに関連付けられているサービス プロファイルが以前に インストール サーバ ファーム ウェア のデフォルトのホスト ファームウェア パッケージによって更新されている場合、この サーバのCIMCまたはアダプタをアップグレードするには、次のいずれかの方法を使用する必 要があります。

- インストールサーバファームウェアを使用してデフォルトのホストファームウェアパッケージを変更し、次にインストールサーバファームウェアを使用してサーバをアップグレードする。
- 新しいホストファームウェアパッケージポリシーを作成し、これをサーバに関連付けられたサービスプロファイルに割り当て、そのホストファームウェアパッケージポリシーを使用してサーバをアップグレードする。
- ・サービスプロファイルをサーバの関連付けから解除し、次にサーバのエンドポイントを直接アップグレードする。

#### 新たに追加されたサーバのサーバファームウェアのアップグレード

インストール サーバ ファームウェアを実行した後、Cisco UCS ドメインにサーバを追加する と、新しいサーバのファームウェアはインストール サーバ ファームウェアによって自動的に アップグレードされません。新しく追加したサーバーのファームウェアを、最後にインストー ル サーバ ファームウェア を実行したときに使用したファームウェア バージョンにアップグ レードする場合は、エンドポイントを手動でアップグレードしてそのサーバーのファームウェ アをアップグレードする必要があります。インストール サーバ ファームウェア には、ファー ムウェア バージョンの変更が毎回必要です。サーバを同じファームウェア バージョンにアッ プグレードするためにインストール サーバ ファームウェアを再実行することはできません。

(注) アップグレードが終了すると、Cisco UCS Manager で [Firmware Auto Sync Server] ポリシーを 使用して、新たに検出されたサーバを自動的に更新できます。

# Cisco UCS Central のファームウェア管理に関する注意事 項、ガイドライン、および制約事項

Cisco UCS Central から Cisco UCS Manager のファームウェアの管理を開始する前に、次の注意、 ガイドライン、および制約事項を考慮してください。

- ドメイン グループに定義したファームウェア ポリシーは、このドメイン グループに追加 されるすべての新しい Cisco UCS ドメイン に適用されます。ドメイン グループでファー ムウェア ポリシーが定義されていない場合、Cisco UCS ドメイン は親ドメイン グループ からポリシーを継承します。
- グローバル ポリシーは、Cisco UCS Manager が Cisco UCS Central との接続を失った場合で も Cisco UCS Manager にグローバルに残ります。Cisco UCS Manager でグローバルなポリ シーのいずれかに変更を適用するには、所有権をグローバルからローカルに変更する必要 があります。
- ホストファームウェアパッケージをCiscoUCSドメインから作成した場合は、これをサービスプロファイルに関連付けて、CiscoUCSCentralにアップデートを展開する必要があります。
- Cisco UCS ドメインでホストファームウェアパッケージを変更すると、その変更はホストファームウェアアップデートに関連付けられた次のメンテナンススケジュールの際にCisco UCS Central に適用されます。
- Cisco UCS ドメイン で定義したホスト ファームウェア メンテナンス ポリシーは、Cisco UCS Central の org-root に適用されます。Cisco UCS Central から Cisco UCS ドメイン のサブ組織に対して別のホストメンテナンス ポリシーを定義することはできません。
- ・サービス プロファイルとの関連付けを持たないサーバは、ホスト ファームウェア パック のデフォルト バージョンにアップグレードされます。これらのサーバにはメンテナンス ポリシーがないため、ただちにリブートされます。
- Cisco UCS Manager でメンテナンスポリシーを指定してユーザの確認応答を有効にし、ス ケジュールを指定しない場合は、Cisco UCS Central からのみ保留中のタスクに確認応答で きます。Cisco UCS Central から保留中のアクティビティに確認応答するには、グローバル

なスケジューラを使用してメンテナンスをスケジュールし、ユーザの確認応答をイネーブ ルにする必要があります。

- Cisco UCS Central でメンテナンスポリシーをスケジュールし、ユーザの確認応答をイネーブルにすると、このタスクは保留中のアクティビティタブにスケジュールで指定した時刻で表示されます。
- ・メンテナンスポリシーの保留中のアクティビティは、ドメイングループのセクションからのみ表示できます。
- ・任意のファームウェアのスケジュールに対するユーザーの確認応答を有効にして、Cisco UCS ドメイン での予期せぬリブートを避けるようにしてください。

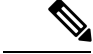

(注) Cisco UCS Central のファームウェア管理の詳細については、『Cisco UCS Central Administration Guide』および『Cisco UCS Central CLI Reference Manual』の「Firmware Management」の章を参照してください。

# ファームウェアのアップグレードとダウングレードの前 提条件

エンドポイントのファームウェアのアップグレードまたはダウングレードを開始する前に、 Cisco UCS ドメインのすべてのエンドポイントが十分に機能し、すべてのプロセスが完了して いる必要があります。機能状態でないエンドポイントはアップグレードまたはダウングレード することはできません。

たとえば、検出されていないサーバのファームウェアはアップグレードまたはダウングレード できません。再試行に最大回数失敗した FSM など、未完了のプロセスによって、エンドポイ ントのアップグレードやダウングレードが失敗する可能性があります。FSM が実行中の場合、 Cisco UCS Manager によって、アップデートとアクティベーションがキューに入れられ、FSM が正常に完了すると、それらが実行されます。

Cisco UCS ドメインのファームウェアをアップグレードまたはダウングレードする前に、次の 作業を実行します。

- ・リリースノートの内容を確認します。
- 適切な『Hardware and Software Interoperability Matrix』を参照し、すべてのサーバのオペレーティングシステムドライバのレベルがアップグレード予定の Cisco UCS のリリースに適切なレベルであることを確認します。
- ・設定を All Configuration バックアップ ファイルにバックアップします。
- クラスタ構成の場合は、ファブリックインターコネクトの高可用性ステータスに、両方が 稼働中であることが示されているかを確認します。

- スタンドアロン構成の場合、ファブリックインターコネクトの[全体のステータス (Overall Status)]が[操作可能 (Operable)]であることを確認します。
- ・データパスが稼働中であることを確認します。詳細については、データパスの準備が整っていることの確認(37ページ)を参照してください。
- すべてのサーバ、I/O モジュール、アダプタが完全に機能することを確認します。動作不能なサーバはアップグレードできません。
- Cisco UCS ドメインに致命的または重大な障害がないことを確認します。このような障害 がある場合は解決してから、システムをアップグレードしてください。致命的または重大 な障害があると、アップグレードが失敗する可能性があります。
- ・すべてのサーバが検出されていることを確認します。サーバの電源を入れる必要はありません。また、サーバをサービスプロファイルと関連付ける必要もありません。
- ラックマウントサーバを Cisco UCS ドメインに統合する場合、http://www.cisco.com/en/US/ partner/products/ps11736/products\_installation\_and\_configuration\_guides\_list.htmlCisco UCS
   Manager で管理するシステムにラックマウントサーバを設置および統合する方法については、該当する『C-Series Rack-Mount Server Integration Guide』の手順を参照してください。
- iSCSI ブート用に設定されている Cisco UCS ドメイン の場合、次の操作を行ってから、 Cisco UCS リリース 3.1(1) 以降にアップグレードしてください。
  - 複数のサービスプロファイルで使用されているすべての iSCSI vNIC に、一意のイニ シエータ名が指定されていることを確認します。
  - いずれかの iSCSI vNIC にサーバ プロファイルと同じイニシエータ名が指定されている場合、Cisco UCS は、1 つの一意のイニシエータ名を持つようにサービス プロファイルを再構成します。
  - ・ブート LUN が新しい IQN に認識されるように、各ネットワークストレージデバイ スで該当する IQN イニシエータ名を変更します。

Cisco UCS ファブリックインターコネクトのファイバチャネルポートが Cisco 以外の製品に接続されている場合は、これらのファイバチャネルポートが個別のファイバチャネルリンクとして動作し、ポートチャネルに集約されていないことを確認します。

(注) ファイバチャネルポートのチャネルは、シスコ以外のテクノロジーとの互換性がありません。

# アップグレード前検証

ファームウェアをインストールする前に、次のアップグレード前検証を実行してください。

# バックアップ ファイルの作成

Cisco UCS Manager からバックアップを実行する場合は、システム設定全体またはその一部の スナップショットを作成し、ファイルをネットワーク上の場所にエクスポートします。バック アップは、システムが起動されて動作している間に実行できます。バックアップ操作では、管 理プレーンからの情報だけが保存されます。バックアップは、サーバまたはネットワークトラ フィックには影響しません。

シスコでは、Cisco UCS ファームウェア アップグレードを開始する前に、次のバックアップファイルを作成することを推奨します。

- •[All Configuration] バックアップファイル: すべてのシステムおよび論理設定の XML バックアップ
- [Full State] バックアップ ファイル:システム全体のバイナリ スナップショット

## すべてのコンフィギュレーション バックアップ ファイルの作成

この手順は、All Configuration バックアップファイルの既存のバックアップ操作がないことを 前提としています。

#### 始める前に

バックアップサーバの IPv4 アドレスまたは IPv6 アドレスおよび認証クレデンシャルを取得します。

|       | コマンドまたはアクション                                                   | 目的                                                                                                    |
|-------|----------------------------------------------------------------|----------------------------------------------------------------------------------------------------|
| ステップ1 | UCS-A# scope system                                            | システム モードを開始します。                                                                                                    |
| ステップ2 | UCS-A /system # create backup URL<br>all-configuration enabled | <pre>commit-buffer コマンドを入力するとす<br/>ぐに実行される、有効化された All<br/>Configuration バックアップ操作を作成し<br/>ます。 all-configuration オプションで<br/>は、サーバ関連、ファブリック関連、シ<br/>ステム関連の設定をバックアップします<br/>次のいずれかの構文を使用してバック<br/>アップするファイルの URL を指定しま<br/>す。<br/>• ftp:// username@hostname / path<br/>• scp:// username@hostname / path<br/>• sftp:// username@hostname / path<br/>• sftp:// username@hostname / path</pre> |

|       | コマンドまたはアクション                  | 目的                |
|-------|-------------------------------|-------------------|
| ステップ3 | UCS-A /system # commit-buffer | トランザクションをコミットします。 |

次の例では、SCPを使用してhost35という名前のホストにAll Configuration バックアップファイルを作成し、トランザクションをコミットしています。

```
UCS-A# scope system
UCS-A /system* # create backup scp://user@host35/backups/all-config.bak all-configuration
enabled
Password:
UCS-A /system* # commit-buffer
UCS-A /system #
```

### Full State バックアップポリシーの構成

#### 始める前に

バックアップサーバの IPv4 アドレスまたは IPv6 アドレスおよび認証クレデンシャルを取得します。

|       | コマンドまたはアクション                                                               | 目的                                                                                                    |
|-------|----------------------------------------------------------------------------|----------------------------------------------------------------------------------------------------|
| ステップ1 | UCS-A# scope org org-name                                                  | 指定した組織の組織モードを開始しま<br>す。ルート組織モードを開始するに<br>は、org-nameとして/を入力します。                                                                                                    |
| ステップ2 | UCS-A /org # scope backup-policy default                                   | All Configuration エクスポート ポリシー<br>モードを開始します。                                                                                                    |
| ステップ3 | UCS-A /org/backup-policy # set hostname<br>{hostname   ip-addr   ip6-addr} | バックアップポリシーが格納されてい<br>る場所のホスト名、IPv4またはIPv6ア<br>ドレスを指定します。これには、サー<br>バー、ストレージアレイ、ローカルド<br>ライブ、またはファブリックインター<br>コネクトがネットワーク経由でアクセ<br>ス可能な任意の読み取り/書き込みメ<br>ディアなどがあります。 |

|               | コマンドまたはアクション                                                         | 目的                                                                                                    |  |  |
|---------------|----------------------------------------------------------------------|----------------------------------------------------------------------------------------------------|--|--|
|               |                                                                      | <ul> <li>(注) IPv4 や IPv6 アドレスでは<br/>なくホスト名を使用する場<br/>合、DNSサーバを設定する<br/>必要があります。Cisco<br/>UCS ドメインが Cisco UCS<br/>Central に登録されていない<br/>か、または DNS 管理が<br/>[ローカル (local)]に設定<br/>されている場合は、Cisco<br/>UCS Managerで DNS サーバ<br/>を設定します。Cisco UCS<br/>ドメイン が Cisco UCS<br/>Central に登録されていて、<br/>DNS 管理が [グローバル<br/>(global)]に設定されてい<br/>る場合は、Cisco UCS<br/>Central で DNS サーバを設<br/>定します。</li> </ul> |  |  |
| ステップ4         | UCS-A /org/backup-policy # set protocol<br>{ftp   scp   sftp   tftp} | リモートサーバーとの通信時に使用す<br>るプロトコルを指定します。                                                                                                    |  |  |
| ステップ5         | UCS-A /org/backup-policy # set user<br>username                      | システムがリモートサーバーへのログ<br>インに使用する必要のあるユーザー名<br>を指定します。この手順は、TFTPプロ<br>トコルを使用する場合には適用されま<br>せん。                                                                                                    |  |  |
| ステップ6         | UCS-A /org/backup-policy # set password                              | Enterキーを押すと、パスワードを入<br>力するように促されます。<br>リモートサーバーのユーザー名のパス<br>ワードを指定します。この手順は、<br>TFTPプロトコルを使用する場合には適<br>用されません。                                                                                                    |  |  |
| ステップ <b>1</b> | UCS-A /org/backup-policy # set<br>remote-file <i>filename</i>        | バックアップファイルのフルパスを指<br>定します。このフィールドには、ファ<br>イル名とパスを含めることができま<br>す。ファイル名を省略すると、バック<br>アップ手順によって、ファイルに名前<br>が割り当てられます。                                                                                                    |  |  |
| ステップ8         | UCS-A /org/backup-policy # set<br>adminstate {disable   enable}      | ポリシーの管理状態を指定します。次<br>のいずれかになります。                                                                                                    |  |  |

|                | コマンドまたはアクション                                                            | 目的                                                                                                    |
|----------------|-------------------------------------------------------------------------|----------------------------------------------------------------------------------------------------|
|                |                                                                         | <ul> <li>[enabled]: Cisco UCS Manager は、<br/>[Schedule] フィールドで指定され<br/>たスケジュールを使用してバック<br/>アップファイルをエクスポートし<br/>ます。</li> <li>[disabled]: Cisco UCS Manager は<br/>ファイルをエクスポートしませ<br/>ん。</li> </ul> |
| ステップ9          | UCS-A /org/backup-policy # set schedule<br>{daily   weekly   bi-weekly} | Cisco UCS Manager がバックアップファ<br>イルをエクスポートする頻度を指定し<br>ます。                                                                                                    |
| ステップ <b>10</b> | UCS-A /org/backup-policy # set descr<br>description                     | <ul> <li>バックアップポリシーの説明を指定します。</li> <li>256 文字以下で入力します。次を除く</li> <li>任意の文字またはスペースを使用できます。、(アクセント記号)、\(円記号)、^(カラット)、"(二重引用符)、=(等号)、&gt;(大なり)、&lt;(小なり)、または'(一重引用符)は使用できません。</li> </ul>             |
| ステップ11         | UCS-A /org/backup-policy #<br>commit-buffer                             | トランザクションをコミットします。                                                                                                    |

次の例では、週単位のバックアップのための full state バックアップ ポリシーを設定 し、トランザクションをコミットする方法を示します。

```
UCS-A# scope org /
```

```
UCS-A /org # scope backup-policy default
UCS-A /org/backup-policy # set hostname host35
UCS-A /org/backup-policy* # set protocol scp
UCS-A /org/backup-policy* # set user UserName32
UCS-A /org/backup-policy* # set password
Password:
UCS-A /org/backup-policy* # set remote-file /backups/full-state1.bak
UCS-A /org/backup-policy* # set adminstate enable
UCS-A /org/backup-policy* # set schedule weekly
UCS-A /org/backup-policy* # set descr "This is a full state weekly backup."
UCS-A /org/backup-policy* # commit-buffer
UCS-A /org/backup-policy #
```

# ファームウェア アップグレードのための Cisco Smart Call Home の設定

Cisco Smart Call Home は、Cisco UCS の Call Home 機能を強化する Web アプリケーションです。 Smart Call Home により、予防的な診断および重要なシステム イベントのリアルタイムの電子 メールアラートが提供されます。それにより、ネットワークの可用性が高まり、運用効率が向 上します。Smart Call Home は、Cisco UCS の Cisco Unified Computing Support サービスと Cisco Unified Computing Mission Critical Support サービスによって提供されるセキュア接続のサービス です。『*Cisco UCS Manager Administration Management Guide*』には、Smart Call Home の設定に 関する詳細情報が掲載されています。

ファームウェアをアップグレードすると、Cisco UCS Manager によってコンポーネントが再起 動され、アップグレードプロセスが完了します。この再起動によって、電子メールアラート がトリガーされる可能性があります。Smart Call Home を無効にすることで、ファームウェア アップグレードプロセス中にこのようなアラートや TAC への自動サポート ケースを回避でき ます。

#### Smart Call Home の無効化

手順

|               | コマンドまたはアクション                                  | 目的                               |
|---------------|-----------------------------------------------|----------------------------------|
| ステップ1         | UCS-A# scope monitoring                       | モニターリングモードを開始します。                |
| ステップ <b>2</b> | UCS-A /monitoring # scope callhome            | モニターリング Call Home モードを開始<br>します。 |
| ステップ3         | UCS-A /monitoring/callhome # disable          | Call Home をイネーブルにします。            |
| ステップ4         | UCS-A /monitoring/callhome #<br>commit-buffer | トランザクションをシステムの設定にコ<br>ミットします。    |

#### 例

次に、Smart Call Home を無効にし、トランザクションをコミットする例を示します。

UCS-A# scope monitoring UCS-A /monitoring # scope callhome UCS-A /monitoring/callhome # disable UCS-A /monitoring/callhome\* # commit-buffer UCS-A /monitoring/callhome #

# ファームウェア アップグレード中のフォールト抑制

障害抑制によって、予定されたメンテナンス時間中に SNMP トラップおよび Call Home 通知を 抑制することができます。障害抑制タスクを作成し、一時的な障害が発生またはクリアされる たびに通知が送信されることを防止できます。 障害は、期限切れになるか、障害抑制タスクがユーザによって手動で停止されるまで抑制され たままになります。フォールト抑制が終了した後に、Cisco UCS Manager がクリアされていな い未処理の抑制された障害の通知を送信します。

ファームウェア アップグレード中のすべてのコンポーネントのフォールト抑制を有効にする と、期限切れになるか、またはアップグレード後にコンポーネントが再稼働状態になるまで、 そのコンポーネントに関連するエラーが抑制されます。たとえば、ファブリックインターコネ クト障害がファームウェアアップグレード中に抑制されるように設定されている場合、アップ グレード中にそのファブリックインターコネクトによってトリガーされたすべての障害は表示 されません。

# ファブリックインターコネクトのアップグレード中のリブートによって生成される障害

ファブリックインターコネクトが再起動するときにダウンするポート設定とサービスは、ファ ブリックインターコネクトがアップ状態に戻ったときに再確立されるようにすることがきわめ て重要です。

Cisco UCS Manager リリース 3.1 以降、Cisco UCS Manager はファブリック インターコネクトの 最後の再起動後に再確立されていないサービスをすべて表示します。Cisco UCS Manager は、 ファブリックインターコネクトをリブートする前に、未解決の障害の基準設定を作成します。 ファブリックインターコネクトがリブートして再稼働状態に復帰したら、最後のベースライン 以降に生成された新しい障害を確認して、ファブリックのリブートによってダウンしたサービ スを特定できます。

Cisco UCS Manager が未処理の障害のベースラインを作成してから特定の期間が経過すると、 ベースラインはクリアされ、すべての障害が新しい障害として表示されます。この間隔は、 「基準設定有効期限間隔」と呼ばれます。障害のベースライン有効期限の変更(26ページ)、 Cisco UCS Manager の基準設定の有効期限間隔を変更することに関する詳細情報を提供します。

シスコでは、ファブリックインターコネクトのリブートまたは待避を実行する前に、サービス に影響する障害を解決することを推奨します。

#### 障害のベースライン有効期限の変更

Cisco UCS Managerでは、ベースラインの有効期限を変更できます。

|               | コマンドまたはアクション                           | 目的                           |
|---------------|----------------------------------------|------------------------------|
| ステップ1         | UCS-A# scope monitoring                | モニターリングモードを開始します。            |
| ステップ <b>2</b> | UCS-A /monitoring # scope fault policy | モニターリング障害ポリシー モードを<br>開始します。 |
| ステップ3         | UCS-A /monitoring/fault-policy # show  | 障害ポリシーの詳細を表示します。             |

|       | コマンドまたはアクション                                                                                            | 目的    |                                                    |  |  |
|-------|----------------------------------------------------------------------------------------------------|-------|----------------------------------------------------|--|--|
| ステップ4 | プ4 UCS-A /monitoring/fault-policy # set<br>baseline-expiration-interval {days hours<br>minutes seconds} |       | ベースライン有効期限を変更します。<br>デフォルトのベースライン有効期限は<br>24 時間です。 |  |  |
|       |                                                                                                    | (注)   | ベースライン有効期限が切<br>れると、すべての障害は新<br>しい障害として表示されま<br>す。 |  |  |
| ステップ5 | UCS-A /monitoring/fault-policy* # commit                                                                | トランザク | ションをコミットします。                                       |  |  |
| ステップ6 | UCS-A /monitoring/fault-policy # show                                                                   | 障害ポリシ | ーの詳細を表示します。                                        |  |  |

次に、障害のベースライン有効期限を変更する例を示します。

```
UCS-A# scope monitoring
UCS-A /monitoring # scope fault policy
UCS-A /monitoring/fault-policy # show
Fault Policy:
  Clear Action Clear Interval Retention Interval (dd:hh:mm:ss) Flap Interval (sec)
 Baseline Expiration Interval (dd:hh:mm:ss)
  _____
  Retain
           00:00:20:00 00:01:00:00
                                               10
 10:00:00:12
UCS-A /monitoring/fault-policy # set baseline-expiration-interval 0 2 24 0
UCS-A /monitoring/fault-policy* # commit
UCS-A /monitoring/fault-policy # show
Fault Policy:
  Clear Action Clear Interval Retention Interval (dd:hh:mm:ss) Flap Interval (sec)
 Baseline Expiration Interval (dd:hh:mm:ss)
  _____
 _____
           10:00:00:00 01:01:01:01
                                               10
  Retain
 00:02:24:00
UCS-A /monitoring/fault-policy #
```

## ファブリック インターコネクトのアップグレード中に生成される障害の表示

|       | コマンドまたはアクション            | 目的                |
|-------|-------------------------|-------------------|
| ステップ1 | UCS-A# scope monitoring | モニターリングモードを開始します。 |

|       | コマンドまたはアクション                             | 目的                                                                    |
|-------|------------------------------------------|-----------------------------------------------------------------------|
| ステップ2 | UCS-A /monitoring # show new-faults      | ベースライン化後、およびアップグレー<br>ド中のファブリック インターコネクト<br>のリブートにより生成された障害を示し<br>ます。 |
| ステップ3 | UCS-A /monitoring # show baseline-faults | アップグレード中のファブリック イン<br>ターコネクトのリブート前にベースライ<br>ン化された障害を示します。             |

次に、アップグレードプロセスのさまざまな段階で生成された障害を表示する方法の 例を示します。

プライマリ ファブリック インターコネクトのリブート前の障害

#### UCS-A# show fault

| Severity           | Code             | Last Transition   | Time     | ID             | Descript | ion           |               |
|--------------------|------------------|-------------------|----------|----------------|----------|---------------|---------------|
| Major              | F0283            | 2015-06-17T21:08: | 09.301   | 57360 f        | C VIF 68 | 7 on server 1 | / 6 of switch |
| A down,<br>Warning | reason:<br>F0156 | 2015-06-17T21:07  | :44.114  | 1able<br>53557 | Server,  | vendor(Cisco  | Systems Inc), |
| model(N20          | )-В6620-1        | ), serial(QCI1334 | 00WR) in | slot 1/3       | presence | : mismatch    |               |
| Major              | F0283            | 2015-06-16T21:02: | 33.014   | 72467 f        | C VIF 68 | 8 on server 1 | / 6 of switch |
| B down,            | reason:          | NPV upstream port | not avai | lable          |          |               |               |
| Major              | F0207            | 2015-06-15T22:40  | :11.636  | 57312          | Adapter  | host interfa  | ce 1/6/1/1    |
| link state         | e: down          |                   |          |                |          |               |               |
| Major              | F0479            | 2015-06-15T22:40  | :11.635  | 57311          | Virtual  | interface 687 | link state    |
| is down            |                  |                   |          |                |          |               |               |
| Major              | F0207            | 2015-06-15T22:40  | :11.633  | 57310          | Adapter  | host interfa  | ce 1/6/1/2    |
| link state         | e: down          |                   |          |                |          |               |               |
| Major<br>is down   | F0479            | 2015-06-15T22:40  | :11.632  | 57309          | Virtual  | interface 688 | link state    |

#### プライマリファブリックインターコネクトのリブート後の障害

| UCS-A# sh | ow fault  |                            |           |                                     |
|-----------|-----------|----------------------------|-----------|-------------------------------------|
| Severity  | Code      | Last Transition Time       | ID        | Description                         |
| Major     | F0209     | 2015-06-17T21:40:49.301    | 57760     | Adapter uplink interface on server  |
| 1 / 6 of  | switch A  | down, Please verify the    | connectiv | vity to Fabric Interconnect.        |
| Major     | F0207     | 2015-06-17T21:40:11.636    | 57712     | Adapter host interface 1/6/1/1      |
| link stat | e: down   |                            |           |                                     |
| Major     | F0479     | 2015-06-17T21:40:11.635    | 57711     | Virtual interface 685 link state    |
| is down   |           |                            |           |                                     |
| Major     | F0283     | 2015-06-17T21:08:09.301    | 57360 f   | C VIF 687 on server 1 / 6 of switch |
| A down,   | reason:   | NPV upstream port not avai | llable    |                                     |
| Warning   | F0156     | 2015-06-17T21:07:44.114    | 53557     | Server, vendor(Cisco Systems Inc),  |
| model(N2  | 0-в6620-1 | ), serial(QCI133400WR) in  | slot 1/3  | presence: mismatch                  |
| Major     | F0283     | 2015-06-16T21:02:33.014    | 72467 f   | C VIF 688 on server 1 / 6 of switch |
| B down,   | reason:   | NPV upstream port not avai | llable    |                                     |
| Major     | F0207     | 2015-06-15T22:40:11.636    | 57312     | Adapter host interface 1/6/1/1      |
| link stat | e: down   |                            |           |                                     |
| Major     | F0479     | 2015-06-15T22:40:11.635    | 57311     | Virtual interface 687 link state    |
| is down   |           |                            |           |                                     |

 Major
 F0207
 2015-06-15T22:40:11.633
 57310 Adapter host interface 1/6/1/2

 link state:
 down

 Major
 F0479
 2015-06-15T22:40:11.632
 57309 Virtual interface 688 link state

 is down
 is down
 57309 Virtual interface 688 link state
 57309 Virtual interface 688 link state

プライマリファブリックインターコネクトのリブートにより生成された障害を表示す る方法

プライマリファブリックインターコネクトのリブート前の障害を表示する方法

| UCS-A# sho           | ow baseli          | ne-faults                                             |                   |                            |                          |              |
|----------------------|--------------------|-------------------------------------------------------|-------------------|----------------------------|--------------------------|--------------|
| Severity             | Code               | Last Transition Time                                  | ID                | Description                | n                        |              |
| Major<br>A down.     | F0283<br>reason:   | 2015-06-17T21:08:09.301<br>NPV upstream port not avai | 57360 f           | C VIF 687 o                | -<br>on server 1 /       | 6 of switch  |
| Warning<br>model(N2) | F0156<br>)-B6620-1 | 2015-06-17T21:07:44.114<br>), serial(QCI133400WR) in  | 53557<br>slot 1/3 | Server, ver<br>presence: n | ndor(Cisco S<br>mismatch | ystems Inc), |
| Major<br>B down,     | F0283<br>reason: 1 | 2015-06-16T21:02:33.014<br>NPV upstream port not avai | 72467 f<br>lable  | C VIF 688 o                | on server 1 /            | 6 of switch  |
| Major<br>link state  | F0207<br>e: down   | 2015-06-15T22:40:11.636                               | 57312             | Adapter ho                 | ost interfac             | e 1/6/1/1    |
| Major<br>is down     | F0479              | 2015-06-15T22:40:11.635                               | 57311             | Virtual int                | terface 687              | link state   |
| Major<br>link state  | F0207<br>e: down   | 2015-06-15T22:40:11.633                               | 57310             | Adapter ho                 | ost interfac             | e 1/6/1/2    |
| Major<br>is down     | F0479              | 2015-06-15T22:40:11.632                               | 57309             | Virtual int                | terface 688              | link state   |

# ファブリック インターコネクトの動作の確認

Cisco UCS ドメイン をハイ アベイラビリティ クラスタ設定で実行する場合は、両方のファブ リック インターコネクトの動作を確認する必要があります。

|               | コマンドまたはアクション                             | 目的                                                    |
|---------------|------------------------------------------|-------------------------------------------------------|
| ステップ1         | UCS-A# scope fabric-interconnect {a   b} | 指定したファブリック インターコネク<br>トのファブリック インターコネクト<br>モードを開始します。 |
| ステップ <b>2</b> | UCS-A /fabric-interconnect # <b>show</b> | ファブリック インターコネクトの情報<br>を表示します。                         |

| コマンドまたはアクション | 目的                            |
|--------------|-------------------------------|
|              | ファブリック インターコネクトの動作            |
|              | が Operable 状態であることを確認しま       |
|              | す。動作可能な状態でない場合は、show          |
|              | tech-support コマンドを実行してシスコ     |
|              | のテクニカル サポートに問い合わせて            |
|              | ください。ファームウェアアップグレー            |
|              | ドに進まないでください。 <b>show</b>      |
|              | tech-support コマンドの詳細について      |
|              | は、『Cisco UCS Manager B-Series |
|              | Troubleshooting Guide』を参照してくだ |
|              | さい。                           |
|              |                               |

次の例では、両方のファブリックインターコネクトの動作が Operable 状態として表示 されています。

```
UCS-A# scope fabric-interconnect a
UCS-A /fabric-interconnect # show
Fabric Interconnect:
   ID OOB IP Addr
              OOB Gateway
                           OOB Netmask Operability
   A 192.168.100.10 192.168.100.20 255.255.255.0 Operable
UCS-A /fabric-interconnect # exit
UCS-A# scope fabric-interconnect b
UCS-A /fabric-interconnect # show
Fabric Interconnect:
  ID OOB IP Addr
                OOB Gateway
                                        Operability
                            OOB Netmask
   _____
  B 192.168.100.11 192.168.100.20 255.255.255.0 Operable
```

# クラスタ設定の高可用性ステータスとロールの確認

高可用性ステータスは、クラスタ設定の両方のファブリックインターコネクトで同じです。

|       | コマンドまたはアクション              | 目的                                                                        |
|-------|---------------------------|---------------------------------------------------------------------------|
| ステップ1 | UCS-A# show cluster state | ハイ アベイラビリティ クラスタの両方<br>のファブリック インターコネクトの動<br>作状態およびリーダーシップ ロールを<br>表示します。 |
|       |                           | 両方のファブリック インターコネクト<br>(A および B) が Up 状態であること、<br>および HA が Ready 状態であることを確 |

| コマンドまたはアクション | 目的                                                                                                    |
|--------------|----------------------------------------------------------------------------------------------------|
|              | 認します。ファブリックインターコネ<br>クトが Up 状態でない場合、または HA<br>が Ready 状態でない場合、show<br>tech-support コマンドを実行し、シスコ<br>テクニカル サポートにお問い合わせく<br>ださい。ファームウェア アップグレー<br>ドに進まないでください。show<br>tech-support コマンドの詳細について<br>は、『Cisco UCS Troubleshooting Guide』<br>を参照してください。 |
|              | また、どのファブリックインターコネ<br>クトがプライマリロールで、どのファ<br>ブリックインターコネクトが従属ロー<br>ルであるかにも注目してください。ファ<br>ブリックインターコネクトのファーム<br>ウェアをアップグレードするためにこの<br>情報が必要です。                                                                                                    |

次の例の表示では、両方のファブリック インターコネクトが Up 状態、HA が Ready 状態、ファブリックインターコネクトAがプライマリロール、ファブリックインター コネクト B が従属ロールです。

UCS-A# **show cluster state** Cluster Id: 0x4432f72a371511de-0xb97c000de1b1ada4

A: UP, PRIMARY B: UP, SUBORDINATE

HA READY

# デフォルト メンテナンス ポリシーの設定

サービスプロファイルの変更の一部、またはサービスプロファイルテンプレートの更新は、 中断をともなうことや、サーバのリブートが必要になることがあります。メンテナンスポリ シーは、サーバに関連付けられたサービスプロファイル、または1つ以上のサービスプロファ イルに関連付けられた更新中のサービスプロファイルに対して、サーバのリブートが必要にな るような変更が加えられた場合の Cisco UCS Manager の対処方法を定義します。

メンテナンスポリシーは、Cisco UCS Manager でのサービスプロファイルの変更の展開方法を 指定します。展開は、次のいずれかの方法で実行されます。

- •即時
- •ユーザが管理者権限で承認したときに実行する

- •スケジュールで指定された時間に自動的に実行する
- サーバをリブートしたときに実行する

#### 始める前に

このメンテナンスポリシーを遅延展開のために設定する場合は、スケジュールを作成します。

|               | コマンドまたはアクション                                                                               | 目的                                                                                                    |
|---------------|--------------------------------------------------------------------------------------------|----------------------------------------------------------------------------------------------------|
| ステップ1         | UCS-A# scope org org-name                                                                  | 指定した組織の組織モードを開始しま<br>す。ルート組織モードを開始するには、<br>[org-name] に / を入力します。                                                                                                    |
| ステップ <b>2</b> | UCS-A /org # scope maint-policy default                                                    | デフォルト メンテナンス ポリシーのメ<br>ンテナンス ポリシー モードを開始しま<br>す。                                                                                                    |
| ステップ3         | UCS-A /org/maint-policy # set<br>reboot-policy {immediate  <br>timer-automatic   user-ack} | <ul> <li>サービス プロファイルがサーバーに関連付けられている場合、関連付けを完了するにはサーバーをリブートする必要があります。reboot-policy コマンドを指定すると、このメンテナンス ポリシーを含むすべてのサービス プロファイルについて発生するタイミングを決定できます。有効な値は次のとおりです。</li> <li>immediate:サービス プロファイルが変更されると、すぐにサーバーがリブートします。</li> </ul>                                                                        |
|               |                                                                                            | <ul> <li>・timer-automatic : set scheduler<br/>コマンドを使用して、メンテナンス<br/>操作が適用されるタイミングを指定<br/>するスケジュールを選択できます。<br/>スケジュールした時間に Cisco UCS<br/>によってサーバーがリブートされ、<br/>サービスプロファイルの変更が完了<br/>します。</li> <li>・user-ack : ユーザーは、変更が適用<br/>される前に apply pending-changes<br/>コマンドを使用して変更を明示的に<br/>確認する必要があります。</li> </ul> |

|       | コマンドまたはアクション                                                   | 目的                                                                                                    |
|-------|----------------------------------------------------------------|----------------------------------------------------------------------------------------------------|
|       |                                                                | デフォルト メンテナンス ポリシー<br>のリブート ポリシーを <b>user-ack</b> に<br>設定することを推奨します。                                                                                                    |
| ステップ4 | (任意) UCS-A /org/maint-policy # set<br>scheduler scheduler-name | reboot-policy プロパティが timer-automatic<br>に設定された場合、メンテナンス操作が<br>サーバーに適用されるタイミングを指定<br>するスケジュールを選択する必要があり<br>ます。スケジュールした時間に Cisco<br>UCSによってサーバーがリブートされ、<br>サービスプロファイルの変更が完了しま<br>す。 |
| ステップ5 | UCS-A /org/maint-policy # commit-buffer                        | トランザクションをシステムの設定にコ<br>ミットします。                                                                                                    |

次に、デフォルト メンテナンス ポリシーのリブート ポリシーを変更し、トランザク ションをコミットする例を示します。

```
UCS-A# scope org /
UCS-A /org # scope maint-policy default
UCS-A /org/maint-policy* # set reboot-policy user-ack
UCS-A /org/maint-policy* # commit-buffer
UCS-A /org/maint-policy #
```

# 管理インターフェイスの無効化

ファームウェアをアップグレードする前に、セカンダリファブリックインターコネクトの管理インターフェイスをシャットダウンします。これにより、サーバと管理インターフェイス間のアクティブなKVM 接続がすべてリセットされます。GUIフローがプライマリファブリックインターコネクトにフェールオーバーされるため、GUIから切断される時間が短縮されます。

Cisco UCS Manager によって管理インターフェイスの障害が検出されると、障害レポートが生成されます。障害レポートの数が設定された数に達した場合、システムは管理インターフェイスが使用不能であると見なし、障害を生成します。デフォルトでは、管理インターフェイスモニタリングポリシーは有効です。『Cisco UCS Manager システムモニタリングガイド』には、管理インターフェイス モニタリング ポリシーに関する詳細が掲載されています。

```
手順
```

ステップ1 モニタリングモードを開始します。

UCS-A# scope monitoring

- **ステップ2** 管理インターフェイスモニタリングポリシーをイネーブルにするか、ディセーブルにします。 UCS-A /monitoring # set mgmt-if-mon-policy admin-state {enabled | disabled}
- ステップ3 UCS-A /monitoring # commit-buffer

トランザクションをシステムの設定にコミットします。

- **ステップ4** ファブリック インターコネクトに接続されているアップストリーム スイッチへの Telnet セッションを開きます。
- **ステップ5** ファブリックインターコネクトの管理ポートが接続されているインターフェイスの設定を確認し、スイッチの shut コマンドを使用して無効にします。

このインターフェイスを通じて開いているすべての KVM セッションが終了します。

**ステップ6** KVM セッションを再接続して、これらのセッションがセカンダリファブリックインターコネ クトのアップグレードの影響を受けないようにします。

#### 例

次に、管理インターフェイスモニタリングポリシーを無効にし、トランザクションを コミットする例を示します。

```
UCS-A# scope monitoring
UCS-A /monitoring # set mgmt-if-mon-policy admin-state enabled
UCS-A /monitoring* # commit-buffer
UCS-A /monitoring #
```

# I/0 モジュールのステータスの確認

Cisco UCS がハイアベイラビリティクラスタ設定で実行されている場合、すべてのシャーシで 両方の I/O モジュールのステータスを確認する必要があります。

|               | コマンドまたはアクション                      | 目的                                              |
|---------------|-----------------------------------|-------------------------------------------------|
| ステップ1         | UCS-A # scope chassis chassis-id  | 指定したシャーシでシャーシ モードを<br>開始します。                    |
| ステップ <b>2</b> | UCS-A /chassis # scope iom iom-id | 選択した I/O モジュールでシャーシ I/O<br>モジュール モードを開始します。     |
| ステップ3         | UCS-A # show                      | 指定したシャーシの指定した I/O モ<br>ジュールのステータスを表示します。        |
|               |                                   | I/O モジュールの全体的なステータスが<br>Operable 状態であることを確認します。 |

| コマンドまたはアクション | 目的                            |
|--------------|-------------------------------|
|              | 全体的なステータスが Operable 状態で       |
|              | はない場合、 show tech-support コマン  |
|              | ドを実行し、シスコ テクニカル サポー           |
|              | トにお問い合わせください。ファーム             |
|              | ウェア アップグレードに進まないでく            |
|              | ださい。 show tech-support コマンドの  |
|              | 詳細については、『Cisco UCS            |
|              | Troubleshooting Guide』を参照してくだ |
|              | さい。                           |

次の例では、シャーシ1の両方の I/O モジュールの全体的なステータスが Operable 状態として表示されています。

| UCS-A# <b>scope ch</b> | nassis | 1         |                |
|------------------------|--------|-----------|----------------|
| UCS-A /chassis         | # scor | be iom 1  |                |
| UCS-A /chassis/        | /iom # | show      |                |
| IOM:                   |        |           |                |
| ID                     | Side   | Fabric ID | Overall Status |
|                        |        |           |                |
| 1                      | Left   | A         | Operable       |
|                        |        |           |                |
| UCS-A /chassis/        | /iom # | exit      |                |
| UCS-A /chassis         | # scor | be iom 2  |                |
| UCS-A /chassis/        | /iom # | show      |                |
| IOM:                   |        |           |                |
| ID                     | Side   | Fabric ID | Overall Status |
|                        |        |           |                |
| 2                      | Right  | В         | Operable       |
|                        |        |           |                |

# サーバのステータスの確認

|       | コマンドまたはアクション                                  | 目的                                                                                                    |
|-------|-----------------------------------------------|----------------------------------------------------------------------------------------------------|
| ステップ1 | UCS-A# scope server chassis-id /<br>server-id | 指定したシャーシの指定したサーバにつ<br>いて、シャーシのサーバ モードを入力<br>します。                                                                               |
| ステップ2 | UCS-A /chassis/server # show status detail    | サーバのステータスの詳細を表示しま<br>す。<br>サーバの全体的なステータスが Ok、<br>Unavailable、または障害を示さない値か<br>確認します。全体的なステータスが障害<br>を示す状態(Discovery Failed など)の |

| コマンドまたはアクション | 目的                                  |
|--------------|-------------------------------------|
|              | 場合、そのサーバのエンド ポイントは<br>アップグレードできません。 |

次の例では、シャーシ1のサーバ7の全体的なステータスが Ok 状態として表示されています。

```
UCS-A# scope server 1/7
UCS-A /chassis/server # show status detail
Server 1/7:
   Slot Status: Equipped
   Conn Path: A,B
   Conn Status: A,B
   Managing Instance: B
   Availability: Unavailable
   Admin State: In Service
   Overall Status: Ok
   Oper Qualifier: N/A
   Discovery: Complete
   Current Task:
```

# シャーシのサーバのアダプタのステータスの確認

#### 手順

|       | コマンドまたはアクション                                         | 目的                                                                                                    |
|-------|------------------------------------------------------|----------------------------------------------------------------------------------------------------|
| ステップ1 | UCS-A# <b>scope server</b> chassis-id /<br>server-id | 指定したシャーシ内の指定したサーバで<br>シャーシ サーバ モードを開始します                                                                                                    |
| ステップ2 | UCS-A /chassis/server # <b>show adapter status</b>   | アダプタのステータスを表示します。<br>アダプタの全体的なステータスが<br>Operable状態であることを確認します。<br>アダプタの全体的なステータスが<br>Operable以外の状態にある場合は、アッ<br>プグレードできません。ただし、Cisco<br>UCS ドメイン 内の他のアダプタのアッ<br>プグレードに進むことができます。 |

#### 例

次の例では、シャーシ1のサーバ7のアダプタの全体的なステータスが Operable 状態 として表示されています。

```
UCS-A# scope server 1/7
UCS-A /chassis/server # show adapter status
```

Server 1/1: Overall Status Operable

## UCS Manager の正常性およびアップグレード前チェック ツール

UCS Manager の正常性およびアップグレード前チェックツールは、アップグレード前にクラス タが正常であることを確認するために設計された、自動正常性およびアップグレード前チェッ ク機能を提供します。この健全性チェックを実行するだけでなく、正常でないと判明したすべ てのクラスタに対して修正措置を講じることが必要です。続行する前に、UCS Manager 正常性 チェックによって報告されたすべての問題を修正してください。

# データ パスの準備が整っていることの確認

(注) 両方のファブリックインターコネクトのリブートが必要なプロセスを実行する前に、ガイドラ インに従うことを推奨します。

VIF パスとカウントは、Cisco UCS Manager GUI 内ではなく、CLI からのみモニターしてください。

以下の項では、データパスの準備ができていることを確認する手順を説明します。

# ダイナミック vNIC が稼働中であることの確認

ダイナミック vNIC および VMware vCenter との統合を含む Cisco UCS をアップグレードすると き、すべてのダイナミック vNIC が新しいプライマリファブリックインターコネクトで動作中 であることを確認する必要があります。データ パスの中断を避けるため、以前のプライマリ ファブリック インターコネクト上で新しいソフトウェアを有効にする前に、vNIC が動作中で あることを確認します。

この手順は Cisco UCS Manager GUI で実行します。

- ステップ1 [ナビゲーション]ペインで、[VM]をクリックします。
- ステップ2 [All]>[VMware]>[Virtual Machines]を展開します。
- ステップ3 ダイナミック vNIC を確認する仮想マシンを展開し、ダイナミック vNIC を選択します。
- ステップ4 [Work] ペインで、[VIF] タブをクリックします。
- ステップ5 [VIF] タブで、各 VIF の [Status] カラムが [Online] であることを確認します。

**ステップ6** すべての仮想マシンですべてのダイナミック vNIC の VIF のステータスが [Online] であること を確認するまで、ステップ3~5を繰り返します。

# イーサネット データ パスの確認

| 1                                                                                                    |                                                                                                    |                                                                                                    |
|----------------------------------------------------------------------------------------------------|----------------------------------------------------------------------------------------------------|----------------------------------------------------------------------------------------------------|
| コマンドまたはアクション                                                                                                |                                                                                                    | 目的                                                                                                    |
| UCS-A /fabric-int<br>{ <b>a</b>   <b>b</b> }                                                                | erconnect # connect nxos                                                                                                    | ファブリック インターコネクトの<br>NX-OS モードを開始します。                                                                                                    |
| UCS-A(nxos)# show int br   grep -v down<br>  wc –l                                                          |                                                                                                    | アクティブなイーサネットインターフェ<br>イスの数を返します。                                                                                                    |
|                                                                                                    |                                                                                                    | この数がアップグレードの前に稼働して<br>いたイーサネットインターフェイスの<br>数と一致することを確認します。                                                                                                    |
| ファブリック インターコネクトに基づ<br>いて、次のいずれかを実行します。                                                                      |                                                                                                    | この数がアップグレード前のMACアド<br>レスの数と一致することを確認します。                                                                                                    |
| オプション                                                                                                    | 説明                                                                                                    |                                                                                                    |
| show platform<br>fwm info<br>hw-stm   grep<br>'1.'   wc –l                                                  | UCS 6200 シリーズ、<br>UCS 6332、および<br>UCS 6332-16UP ファ<br>ブリック インターコ<br>ネクトの MAC アドレ<br>スの合計数を返しま<br>す。                                                                                                    |                                                                                                    |
| show hardware<br>internal libsdk<br>mtc 12<br>mac-table-ce<br>valid-only  <br>egrep ''^<br>*[0-9]''   wc -l | UCS 6324(UCS<br>Mini)ファブリック<br>インターコネクトの<br>MAC アドレスの合計<br>数を返します。                                                                                                    |                                                                                                    |
| show hardware<br>mac<br>address-table 1<br>  wc -l                                                          | UCS 6400 シリーズ<br>ファブリック イン<br>ターコネクトの MAC<br>アドレスの合計数を返<br>します。                                                                                                    |                                                                                                    |
|                                                                                                    | コマンドまたは、<br>UCS-A /fabric-int<br>{a   b}<br>UCS-A(nxos)# sh<br>  wc -1<br>ファブリックイ<br>いて、次のいず:<br>オプション<br>show platform<br>fwm info<br>hw-stm   grep<br>'1.'   wc -1<br>show hardware<br>internal libsdk<br>mtc 12<br>mac-table-ce<br>valid-only  <br>egrep ''^<br>*[0-9]''   wc -1<br>show hardware<br>mac<br>address-table 1<br>  wc -1 | コマンドまたはアクションUCS-A /fabric-interconnect # connect nxos<br>{a   b}UCS-A(nxos)# show int br   grep -v down<br>  wc -1ファブリック インターコネクトに基づ<br>いて、次のいずれかを実行します。オプション説明show platform<br>fwm info<br>hw-stm   grep<br>'1.'   wc -1UCS 6200 シリーズ、<br>UCS 6332、および<br>UCS 6332、および<br>UCS 6332.16UP ファ<br>ブリック インターコ<br>ネクトの MAC アドレ<br>スの合計数を返します。show hardware<br>internal libsdk<br>mtc 12<br>mac-table-ce<br>valid-only  <br>egrep ''^<br>*[0-9]''   wc -1show hardware<br>internal libsdk<br>mtc 12<br>mac-table-ce<br>valid-only  <br>egrep ''^<br>*[0-9]''   wc -1show hardware<br>internal libsdk<br>mtc 12<br>mac-table-ce<br>valid-only  <br>egrep ''^<br>*[0-9]''   wc -1Show hardware<br>mac<br>address-table 1<br>  wc -1UCS 6400 シリーズ<br>ファブリック イン<br>ターコネクトの MAC<br>アドレスの合計数を返<br>します。 |

次の例では、従属 UCS 6332 ファブリック インターコネクトA のアクティブなイーサ ネットインターフェイスおよび MAC アドレスの数が返され、ファブリック インター コネクトのイーサネット データ パスが稼働していることを確認できます。

```
UCS-A /fabric-interconnect # connect nxos a
UCS-A(nxos)# show int br | grep -v down | wc -l
86
UCS-A(nxos)# show platform fwm info hw-stm | grep 'l.' | wc -l
80
```

次の例では、従属 UCS 6400 シリーズファブリック インターコネクト A のアクティブ なイーサネット インターフェイスおよび MAC アドレスの数が返され、ファブリック インターコネクトのイーサネット データ パスが稼働していることを確認できます。

```
UCS-A /fabric-interconnect # connect nxos a
UCS-A(nxos)# show int br | grep -v down | wc -l
86
UCS-A(nxos)# show hardware mac address-table 1 | wc -l
80
```

# ファイバ チャネル エンドホスト モードのデータ パスの確認

Cisco UCS ドメインのアップグレード時に最適な結果を得るためには、アップグレードを開始 する前、および従属ファブリックインターコネクトをアクティブ化した後にこのタスクを実行 し、2 つの結果を比較することを推奨します。

|       | コマンドまたはアクション                                                                       | 目的                                                        |
|-------|------------------------------------------------------------------------------------|-----------------------------------------------------------|
| ステップ1 | UCS-A /fabric-interconnect # connect nxos<br>{a   b}                               | ファブリック インターコネクトの<br>NX-OS モードを開始します。                      |
| ステップ2 | UCS-A(nxos)# <b>show npv flogi-table</b>                                           | flogi セッションのテーブルを表示しま<br>す。                               |
| ステップ3 | UCS-A(nxos)# <b>show npv flogi-table</b>   <b>grep</b><br><b>fc</b>   <b>wc -l</b> | ファブリック インターコネクトにログ<br>インしたサーバの数を返します。                     |
|       |                                                                                    | 出力は、アップグレードの開始前にこの<br>確認を行ったときに受け取った出力と一<br>致している必要があります。 |

次の例では、flogiテーブルおよび従属ファブリックインターコネクトAにログインし たサーバの数が返され、ファブリックインターコネクトのファイバチャネルデータ パスがファイバチャネルエンドホストモードで稼働していることを確認できます。

```
UCS-A /fabric-interconnect # connect nxos a
UCS-A(nxos)# show npv flogi-table
```

| SERVER<br>INTERFACE                                             | VSAN   | FCID      | PORT NAME               | NODE NAME               | EXTERNAL<br>INTERFACE |
|-----------------------------------------------------------------|--------|-----------|-------------------------|-------------------------|-----------------------|
| vfc705                                                          | 700    | 0x69000a  | 20:00:00:25:b5:27:03:01 | 20:00:00:25:b5:27:03:00 | fc3/1                 |
| vfc713                                                          | 700    | 0x690009  | 20:00:00:25:b5:27:07:01 | 20:00:00:25:b5:27:07:00 | fc3/1                 |
| vfc717                                                          | 700    | 0x690001  | 20:00:00:25:b5:27:08:01 | 20:00:00:25:b5:27:08:00 | fc3/1                 |
| Total num                                                       | per of | f flogi = | 3.                      |                         |                       |
| UCS-A(nxos)# <b>show npv flogi-table   grep fc   wc -l</b><br>3 |        |           |                         |                         |                       |

# ファイバ チャネル スイッチ モードのデータ パスの確認

Cisco UCS ドメインのアップグレード時に最適な結果を得るためには、アップグレードを開始 する前、および従属ファブリックインターコネクトをアクティブ化した後にこのタスクを実行 し、2 つの結果を比較することを推奨します。

|               | コマンドまたはアクション                                                                                  | 目的                                                        |
|---------------|-----------------------------------------------------------------------------------------------|-----------------------------------------------------------|
| ステップ1         | UCS-A /fabric-interconnect # connect nxos<br>{a   b}                                          | ファブリック インターコネクトの<br>NX-OS モードを開始します。                      |
| ステップ <b>2</b> | UCS-A(nxos)# <b>show flogi database</b>                                                       | flogi セッションのテーブルを表示しま<br>す。                               |
| ステップ3         | UCS-A(nxos)# <b>show flogi database</b>   <b>grep</b><br>- <b>I fc</b>   <b>wc</b> - <b>1</b> | ファブリックインターコネクトにログ<br>インしたサーバの数を返します。                      |
|               |                                                                                               | 出力は、アップグレードの開始前にこの<br>確認を行ったときに受け取った出力と一<br>致している必要があります。 |

次の例では、flogiテーブルおよび従属ファブリックインターコネクトAにログインし たサーバの数が返され、ファブリックインターコネクトのファイバ チャネル データ パスがファイバ チャネル エンドホスト モードで稼働していることを確認できます。

UCS-A /fabric-interconnect # connect nxos a UCS-A(nxos) # show flogi database

| INTERFACE | VSAN | FCID     | PORT NAME               | NODE NAME               |
|-----------|------|----------|-------------------------|-------------------------|
| vfc726    | 800  | 0xef0003 | 20:00:00:25:b5:26:07:02 | 20:00:00:25:b5:26:07:00 |
| vfc728    | 800  | 0xef0007 | 20:00:00:25:b5:26:07:04 | 20:00:00:25:b5:26:07:00 |
| vfc744    | 800  | 0xef0004 | 20:00:00:25:b5:26:03:02 | 20:00:00:25:b5:26:03:00 |
| vfc748    | 800  | 0xef0005 | 20:00:00:25:b5:26:04:02 | 20:00:00:25:b5:26:04:00 |
| vfc764    | 800  | 0xef0006 | 20:00:00:25:b5:26:05:02 | 20:00:00:25:b5:26:05:00 |
| vfc768    | 800  | 0xef0002 | 20:00:00:25:b5:26:02:02 | 20:00:00:25:b5:26:02:00 |
| vfc772    | 800  | 0xef0000 | 20:00:00:25:b5:26:06:02 | 20:00:00:25:b5:26:06:00 |
| vfc778    | 800  | 0xef0001 | 20:00:00:25:b5:26:01:02 | 20:00:00:25:b5:26:01:00 |
|           |      |          |                         |                         |

Total number of flogi = 8.

UCS-A(nxos) # show flogi database | grep fc | wc -l 8

I

ファイバ チャネル スイッチ モードのデータ パスの確認

翻訳について

このドキュメントは、米国シスコ発行ドキュメントの参考和訳です。リンク情報につきましては 、日本語版掲載時点で、英語版にアップデートがあり、リンク先のページが移動/変更されている 場合がありますことをご了承ください。あくまでも参考和訳となりますので、正式な内容につい ては米国サイトのドキュメントを参照ください。